## TECHCOLLEGE

# IT PÅ TECHCOLLEGE

Sådan logger du ind og bruger skolens IT-systemer

#### KOM GODT I GANG ( MED SKOLENS IT

#### Velkommen til TECHCOLLEGE!

Denne flyer fortæller om de basale IT-systemer, vi bruger på TECHCOLLEGE, og hvordan du får adgang til dem.

Du skal bruge dit UNI-login. Du kan få det udleveret på kontoret, hvis du har glemt det.

#### SÅDAN LOGGER DU PÅ NETTET PÅ DIN EGEN COMPUTER:

- Vælg det trådløse netværk SNET eller SNET-HISPEED
- Klik på Opret forbindelse.
- Log på med UNI-login. Skriv skole\ foran dit brugernavn, og skriv din adgangskode.

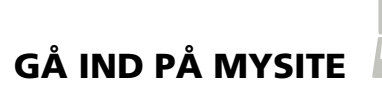

<u>http://mysite.techcollege.dk</u> er dit intranet på skolen. Du logger ind med dit UNI-login. Skriv skole\ foran dit brugernavn, og skriv din adgangskode.

På MySite ser du bl.a. dit skema, dit hold, dine lærere, dine mapper og nyheder fra skolen. I toppen af MySite-siden er der nyttige links til fx

- Moodle (læringsplatform, som bruges i undervisningen)
- UDDATA+
- Office 365

Obs! Du skal ikke skrive skole\ foran dit brugernavn, når du logger ind på Moodle eller UDDATA+. Angående Office 365 se længere nede.

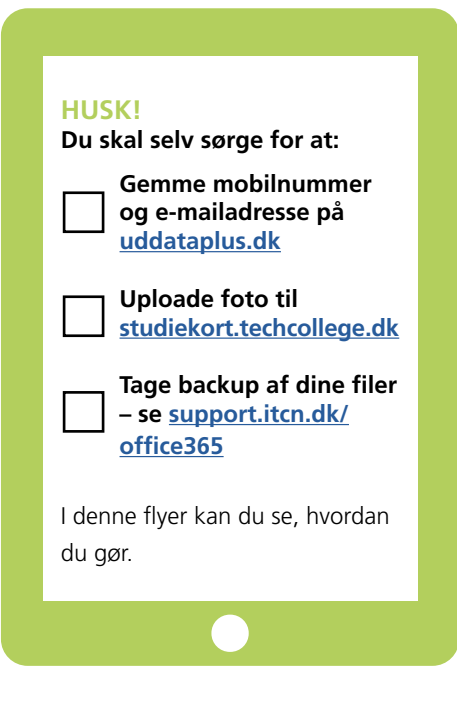

#### UPLOAD DIT FOTO PÅ STUDIEKORT.TECHCOLLEGE.DK

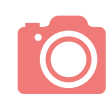

For at få udleveret et studiekort skal du uploade et vellignende billede af dig selv på <u>studiekort.techcollege.dk</u>.Du kan åbne siden både fra en computer og en smartphone. Log ind med dit UNI-login. Følg vejledningen på skærmen.

# INDTAST MOBILNUMMER OG MAIL

Det er vigtigt, at du registrerer dit mobilnummer og din mail I UDDATA+. Husk også at sætte flueben ved "Notificér". Så får du nemlig automatisk besked, hvis din lærer opretter noter til dig, lægger materiale ud eller andet.

#### LOG IND

Log ind på UDDATA+ med dit UNI-login (du skal ikke skrive skole\ foran dit brugernavn).

#### **SYGEMELDING**

Det er også via UDDATA+, du skal lave sygemelding, hvis du bliver syg.

### FIND DINE MAPPER PÅ MYSITE

#### FIND DINE MAPPER PÅ MYSITE

MySite er delt ind i kasser med forskelligt indhold. Nogle af kasserne er mapper, som du kan uploade og downloade filer fra:

- Delemappe elever (fællesmappe for din uddannelse. Her kan du udveksle filer med andre elever og underviserne)
- Undervisningsmaterialer (fra din lærer til dig)

#### SÅDAN BRUGER DU FILER OG MAPPER

Når du har åbnet en mappe, kan du klippe/flytte, kopiere, omdøbe, slette, oprette, sortere og uploade/downloade filer.

Højreklik på mappen/filen og vælg, hvad du vil foretage dig. Du kan også bruge genveje som fx Ctrl + C.

#### SÅDAN LINKER DU TIL MAPPER

Du kan dele et link til en fællesmappe med andre, hvis du bruger pc (ikke Mac). Højreklik på mappen og vælg "Kopier mappe-link". Højreklik i adresselinjen og vælg "Indsæt".

#### DU HAR ADGANG TIL OFFICE 365

Du har adgang til Office 365, når du går på TECHCOLLEGE. Gå ind på MySite og klik på Office 365 i toppen af siden. Log ind med din skole-e-mailadresse (dit UNI-login-brugernavn efterfulgt af @elev.techcollege.dk) og dit UNI-login-password. Her finder du bl.a. OneDrive, OneNote, Word, Excel, PowerPoint og et mailprogram, som er koblet sammen med din skole-e-mailadresse.

#### DU SKAL SELV TAGE BACKUP AF FILER I ONEDRIVE/OFFICE 365

Du kan gemme dine skoleopgaver og andre filer, der har med skolen at gøre, i OneDrive i Office 365. Det er dit eget ansvar at tage sikkerhedskopi af de filer, du gemmer i Office 365. Hvis ikke du selv tager en kopi, risikerer du at miste dine filer mellem skoleforløbene. Husk derfor at tage løbende backup af dine filer.

Du finder en vejledning her: support.itcn.dk/office365

#### DU KAN SÆTTE PENGE IND PÅ DIT STUDIEKORT

Du kan betale med dit studiekort i kantinen. Kortet bliver scannet ved kassen, og så har du betalt. Du kan overføre penge og se din kortsaldo på MySite. Klik på "Kantinesaldo" – så kan du logge ind med følgende:

- Brugernavn = dit cpr-nummer (10 cifre UDEN bindestreg)
- Password = 4 første cifre af cpr-nummer (din fødselsdato)

#### DU SKAL SELVFØLGELIG KENDE REGLERNE

Husk at læse skolens IT-regler. Du må fx ikke installere programmer/spil eller downloade musik/film til privat brug på skolens computere. Find reglerne her: techcollege.dk/it-regler

# HVORDAN PRINTER MAN?

Mens du går på skolen, får du måske brug for hjælp til IT. Og det kan du let få!

Du kan hente forskellige guider på **support.itcn.dk** under Vejledninger/Vejledninger elever. Se fx, hvordan du printer fra din egen computer, når du er på skolen. IT Center Nords supportere kan også hjælpe dig med fx at koble din mobil på det trådløse net.

#### HJÆLP

HAR DU BRUG FOR HJÆLP TIL IT, KAN DU ALTID SPØRGE HOS IT CENTER NORD: Mail: helpdesk@itcn.dk • Supporttelefon: 7250 5330 • <u>support.itcn.dk</u>

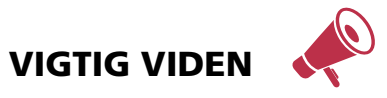